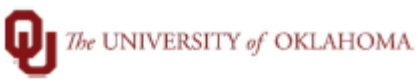

| Step        | How to run OU Earnings Distribution Qu                                                                                                    | ery                               |                          |     |  |  |  |  |  |  |
|-------------|----------------------------------------------------------------------------------------------------|-----------------------------------|--------------------------|-----|--|--|--|--|--|--|
| Navigation: | Main Menu > Reporting Tools > Query > Query Viewer                                                                                                    |                                   |                          |     |  |  |  |  |  |  |
| 1           | In this document, we will discuss how to run the OU Earnings Distribution Query<br>(OUDR_EMPLOYEE_DISTRIBUTIONS) and how to add this query to your favorites.<br>This query provides employee's earnings distribution details such as employee Total Position<br>Annual Rate, Combo Code information, Distribution percentage, Distribution Amount along with<br>other earnings information. |                                   |                          |     |  |  |  |  |  |  |
| 2           | To run the OU Earnings Distribution Query, begin by clicking on the NavBar 🙆 to access the Navigator.                                                                                                    |                                   |                          |     |  |  |  |  |  |  |
| I           |                                                                                                    |                                   | Â                        | : 0 |  |  |  |  |  |  |
|             |                                                                                                    | NavBar: Naviç                     | NavBar: Navigator        |     |  |  |  |  |  |  |
| I           |                                                                                                    |                                   | Tax Navigator Interface  | >   |  |  |  |  |  |  |
|             |                                                                                                    | Recent Places                     | eForm Solutions Setup    | >   |  |  |  |  |  |  |
|             |                                                                                                    |                                   | OU MAIN MENU             | >   |  |  |  |  |  |  |
|             |                                                                                                    | My ravunues                       | Manage GT eForms 3.x     | >   |  |  |  |  |  |  |
|             |                                                                                                    | Navigator                         | Self Service             | >   |  |  |  |  |  |  |
|             |                                                                                                    |                                   | Workforce Administration | >   |  |  |  |  |  |  |
|             |                                                                                                    | My Team                           | Benefits                 | >   |  |  |  |  |  |  |
| 3           | Navigate to Query Viewer: Main Menu >                                                                                                    | Reporting Tools >                 | Query > Query Viewer     |     |  |  |  |  |  |  |
|             | Favorites • Main Menu • Reporting Tools • • 0                                                                                                    | Duery + > Query Viewer            |                          |     |  |  |  |  |  |  |
|             | Query Viewer                                                                                                    |                                   |                          |     |  |  |  |  |  |  |
|             | Enter any information you have and click Search. Leave<br>*Search By Query Name                                                                                                    | ifields blank for a list of all y | values.                  |     |  |  |  |  |  |  |
|             | Advanced County                                                                                                    | begins with                       |                          |     |  |  |  |  |  |  |

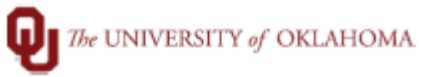

| 4 | On the *Search by Query Name begins with field enter OUDR_EMPLOYEE_DISTRIBUTIONS. Click Search. |                                         |                       |                 |                |                 |               |                   |                         |                            |  |  |
|---|-------------------------------------------------------------------------------------------------|-----------------------------------------|-----------------------|-----------------|----------------|-----------------|---------------|-------------------|-------------------------|----------------------------|--|--|
|   | Query Viewer                                                                                    |                                         |                       |                 |                |                 |               |                   |                         |                            |  |  |
|   |                                                                                                 |                                         |                       |                 |                |                 |               |                   |                         |                            |  |  |
|   | *Search By Query Name  begins with OUDR_EMPLOYEE_DISTRIBUTION                                   |                                         |                       |                 |                |                 |               |                   | DNS                     |                            |  |  |
|   | Searc                                                                                           | Advanced Sea                            | rch                   |                 |                |                 |               |                   |                         |                            |  |  |
| 5 | The Query will appear i<br>clicking the Favorite lin                                            | in the Search Res<br>k in the Add to Fa | ection. Y<br>es colun | 'ou c<br>าท.    | an ac          | dd th           | is query      | / to your fav     | orites by               |                            |  |  |
|   | Search Results                                                                                  |                                         |                       |                 |                |                 |               |                   |                         |                            |  |  |
|   | *Folder View - All Folders V                                                                    |                                         |                       |                 |                |                 |               |                   |                         |                            |  |  |
|   | Query                                                                                           |                                         |                       |                 |                |                 |               |                   |                         |                            |  |  |
|   | Query Name                                                                                      | Description                             | Owner                 | Folder          | Run to<br>HTML | Run to<br>Excel | Run to<br>XML | Schedule          | Definitional References | Add to<br>Favorites        |  |  |
|   | OUDR_EMPLOYEE_DISTRIBUTIONS                                                                     | Active Employee Distributions           | Public                |                 | HTML           | Excel           | XML           | Schedule          | Lookup References       | <u>Favorite</u>            |  |  |
|   |                                                                                                 |                                         |                       |                 |                |                 |               |                   |                         |                            |  |  |
| 6 | Run the query to Excel                                                                          | by clicking the Ex                      | cel lii               | nk in the       | Run            | to E            | xcel          | column            |                         |                            |  |  |
|   | Search Results                                                                                  |                                         |                       |                 |                |                 |               |                   |                         |                            |  |  |
|   | tE-lder View All Folders -                                                                      |                                         |                       |                 |                |                 |               |                   |                         |                            |  |  |
|   | Query                                                                                           |                                         |                       |                 |                |                 |               |                   |                         |                            |  |  |
|   | 町 Q                                                                                             |                                         |                       |                 | Dura           | Dura (          | Dura te       | 14                | 1-1 of 1 ♥ ▶            | View All                   |  |  |
|   | Query Name                                                                                      | Description                             | Owner                 | Folder          | HTML           | Excel           | XML           | Schedule          | Definitional Reference  | Favorites                  |  |  |
|   | ODDR_EMPLOYEE_DISTRIBUTIONS                                                                     | Active Employee Distributions           | Public                |                 | HIML           | 5               | XIVIL         | Schedule          | Lookup References       | Favorite                   |  |  |
| 7 | Enter the desired As OI                                                                         | F Date in the field                     | , and                 | click Vie       | ew Re          | esult           | s.            |                   |                         |                            |  |  |
|   | OLIDE EMPLOYEE DISTRIBUTIONS - Active Employee Distributions                                    |                                         |                       |                 |                |                 |               |                   |                         |                            |  |  |
|   | As Of DAte                                                                                      |                                         |                       |                 |                |                 |               |                   |                         |                            |  |  |
|   |                                                                                                 |                                         |                       |                 |                |                 |               |                   |                         |                            |  |  |
|   |                                                                                                 | Row ID Name F                           | Empl<br>Record        | Dept<br>ID Posi | tion D         | escr            | Start<br>Date | Last<br>Start Reg | g/Temp Grade To         | otal Position<br>Annual Rt |  |  |
| 8 | The query will generate                                                                         | e an excel file witl                    | h the                 | results.        |                |                 |               |                   |                         |                            |  |  |
|   |                                                                                                 |                                         |                       |                 |                |                 |               |                   |                         |                            |  |  |